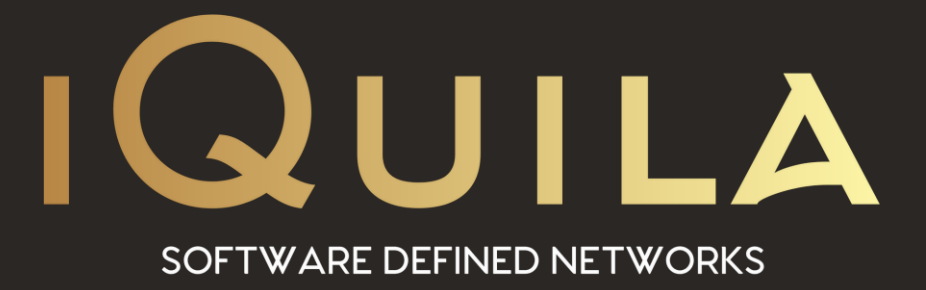

## iQuila Guide to Configurating a Cradlepoint Router in Netcloud

iQ22114r1

This Document Applies to: iQuila Enterprise iQuila Cloud

www.iQuila.com

## Log into Cradlepoint netcloud.

https://accounts.cradlepointecm.com/#/login

| 🔇 🛞 🖾 Devices                                                                          |               |                                          |                 |            |               |            |         |
|----------------------------------------------------------------------------------------|---------------|------------------------------------------|-----------------|------------|---------------|------------|---------|
| 49                                                                                     | DASHBOARD     | Routers                                  | Wi-Fi APs       | Netwo      | ork Interface | 95         |         |
| ت <u>ل</u> ان                                                                          |               | 🕗 Config                                 | uration 🔻 🧕     | NetCloud C | )S 🔻 📴 Co     | ommands 🔻  | 🔗 Remot |
| %                                                                                      | GROUPS        | •                                        | \$ \$           | Name       |               | Descriptio | n †     |
| Ø                                                                                      | NETWORKS      |                                          |                 | E3000-e1   | 9             |            |         |
| F                                                                                      | ALERTS & LOGS | 1                                        |                 |            | 2             |            |         |
| <ul><li>(1) In your dashboard, select "Devices",</li><li>(2) Select your dev</li></ul> |               |                                          |                 |            |               |            |         |
| Routers/APs > E3000-e1e                                                                |               |                                          |                 |            |               |            |         |
| ■ E3000-e1e<br>iQuila Ltd • iQuila-dev • E3000                                         |               |                                          |                 |            |               |            |         |
| Н                                                                                      | lome Configu  | ration Da                                | ata Usage       | Health     | Security      | Troublesho | ooting  |
| Sta                                                                                    | etus Edit Su  | i di di di di di di di di di di di di di | <b>C</b><br>bls |            |               |            |         |
| 3                                                                                      |               | 4                                        |                 |            |               |            |         |

(3) Select Configuration

(4) Select Edit

|          | -              |         |            |    |  |  |
|----------|----------------|---------|------------|----|--|--|
| Home     | Configuration  |         | Data Usage |    |  |  |
| •        |                | i       | £          |    |  |  |
| Status   | Edit           | Summary | Tools      |    |  |  |
|          |                |         |            |    |  |  |
|          |                |         |            |    |  |  |
|          |                |         | •          |    |  |  |
|          |                |         |            | Γ. |  |  |
| s co     | NNECT          |         | GER        |    |  |  |
|          | NTITIE         | s       |            |    |  |  |
|          |                | (110    |            |    |  |  |
|          | IWORI          | ING     |            |    |  |  |
|          | CURITY         | r       |            | 5  |  |  |
| 919 SV   | STEM           |         | _          | -  |  |  |
|          |                |         |            |    |  |  |
| ► Admin  | Administration |         |            |    |  |  |
| Device   | Alerts         |         |            |    |  |  |
| Serial   | Redirec        | tor     |            | 6  |  |  |
| ► IoT    |                |         |            | ř  |  |  |
| ▼ Contai | ners 🛑         |         |            | 7  |  |  |
| Pro      | ojects         |         | _          |    |  |  |
| SDK D    | gistry<br>Vata |         |            |    |  |  |
| SNMP     | Configu        | iration |            |    |  |  |
| ► System | n Contro       | ol      |            |    |  |  |
| Diagno   | ostics         |         |            |    |  |  |
|          |                |         |            |    |  |  |
|          |                |         |            |    |  |  |

- (5) System
- (6) Containers
- (7) Projects

| 3                  | ₩ System > Containers > Projects                   |  |  |  |
|--------------------|----------------------------------------------------|--|--|--|
| SONNECTION MANAGER | Licensable Feature                                 |  |  |  |
|                    | This feature can be configured, but requires a lic |  |  |  |
|                    | Projects Docker Engine Settings                    |  |  |  |
|                    | Projects                                           |  |  |  |
|                    | 🖌 🛟 Add 🧪 Edit 😣 Remove                            |  |  |  |

(8) Add

| Config Compose Builder Compose      |  |  |  |  |
|-------------------------------------|--|--|--|--|
| Name: iQuila-adminlan<br>Enabled: 🖂 |  |  |  |  |
| Update Interval: 0                  |  |  |  |  |
|                                     |  |  |  |  |

- (9) Configure a Name and set Update interval to 0
- (10) Select Compose

| ¢P                                                                                                    | Project Configuration                                                                                      |
|----------------------------------------------------------------------------------------------------|----------------------------------------------------------------------------------------------------|
| Config                                                                                                    | g Compose Builder Compose                                                                                  |
| 4<br>5<br>6<br>7<br>8<br>9<br>10<br>11<br>12<br>13<br>14<br>15<br>16<br>17<br>17<br>18<br>19<br>20<br>21<br>22<br>23<br>24<br>25<br>24<br>25<br>24<br>25<br>27<br>28<br>29<br>30<br>31 | <pre>image: 'iquilasoftware/cradlepointbeta:cp-sdk-test-aarch64' command: tail -f /dev/null cap_add:</pre> |
|                                                                                                    | Cancel Save                                                                                                |

(11) Paste config.

(12) Ensure lannet ipv4\_address is unique. This is how you will connect to your iQuila console

(13) Ensure ipam subnet/gateway is correct for your network. Gateway will be your router IP.

(14) Click Save

| Routers/APs > E3000-e1e                      |               |              |           |           |                           |   |  |
|----------------------------------------------|---------------|--------------|-----------|-----------|---------------------------|---|--|
| E3000-e1e<br>iQuila Ltd • iQuila-dev • E3000 |               |              |           |           |                           |   |  |
| Home                                         | Configuration | Data Usage   | Health    | Security  | Troubleshooting           | 9 |  |
| Summary                                      | Interfaces G  | eoView Licen | se Contai | ners Deta | ils                       |   |  |
| Projects                                     | Containers    |              | 10        | 0         |                           |   |  |
| ▶ Start 🖨 Stop 🗶 Force Stop 🤔 Restart 💠 Pull |               |              |           |           |                           |   |  |
| Project                                      | 1 Enabled     | State        | Contain   | Upda      | ated                      |   |  |
| iQuila-A                                     | d true        | running      | 1         | 10/03     | <sup>3/20</sup> <b>17</b> |   |  |

(15) To Check the iQuila container is running select "Home".

- (16) Select "Containers"
- (17) Click anywhere on the Project to select, this enables the Start/Stop functions.

Access the iQuila via the unique IP address you have previously set.